# Kurzbedienungsanleitung Datenübertragung in die GlucoLog<sup>®</sup> Software

# Vorbereiten

### Was benötigen Sie für die Übertragung?

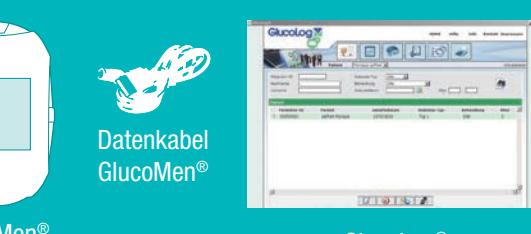

GlucoMen<sup>®</sup> Blutzuckermessgerät

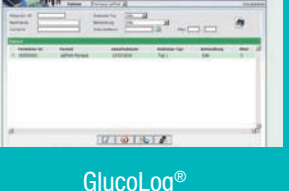

### Die GlucoLog<sup>®</sup> Software

- 1. Wählen Sie die GlucoLog® Software aus und laden Sie diese herunter.
- 2. Achten Sie bitte darauf, dass Sie die Datei passend zu Ihrem Betriebssystem Apple, Windows (64 Bit oder 32 Bit) downloaden.
- 3. Nach erfolgreichem Download wählen Sie bitte die von Ihnen gewünschte Sprache der Anzeige aus.

Verbinden

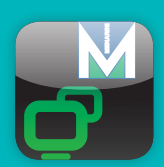

### Anlegen eines neuen Benutzers

- 1. Bitte legen Sie als erstes einen neuen Benutzer an.
- 2. Tragen Sie alle für Sie relevanten Daten, sowie Ihr GlucoMen® Blutzuckermessgerät inklusive Seriennummer ein.
- 3. Nach erfolgreicher Einstellung klicken Sie auf "Aktualisieren" (rechts oben).

# Übertragen und Analysieren

### Die GlucoLog<sup>®</sup> Software

- 1. Klicken Sie auf Aktualisieren, um in die Startmaske zu gelangen
- Vergewissern Sie sich, dass Ihr Messgerät rechts unten angezeigt wird.
- 3. Klicken Sie auf "Start" und die Werte werden von Ihrem Messgerät übertragen.

Achten Sie bitte immer darauf, dass Ihr Messgerät angeschalten ist und im Display Ihres Messgerätes die Anzeige "PC" erscheint.

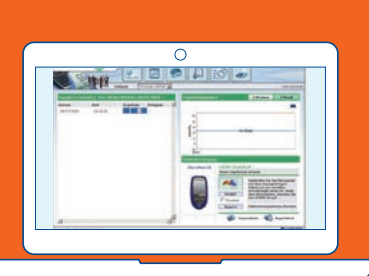

Ausschalten

Wenn Sie mit der Übertragung fertig sind,

schalten Sie dieses aus.

analysiert werden.

### Analysieren Sie Ihre Messergebnisse

Nach erfolgreicher Übertragung finden Sie Ihre Messergebnisse in der linken Tabelle. Nun können Sie diese grafisch auswerten und zu jedem einzelnen Messwert Ergänzungen vornehmen.

# **Drucken Ihrer Daten**

Sie können auf jeder Seite Ihre Messdaten, Grafiken und Tabellen ausdrucken und exportieren.

Lesen Sie hierzu die Hilfestellungen direkt in der GlucoLog® Software.

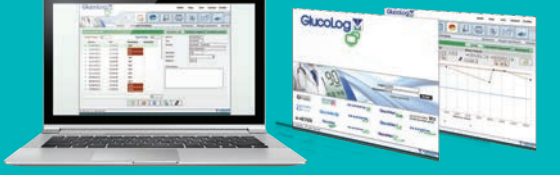

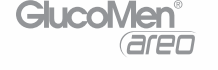

entfernen Sie den Stecker aus dem Blutzuckermessgerät und

Ihre übertragenen Messwerte bleiben in der GlucoLog<sup>®</sup> Software gespeichert und können von Ihnen beliebig bearbeitet und

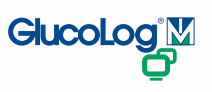

**Blutzucker**messgerät Schalten Sie Ihren GlucoMen® an und

Verbinden mit GlucoMen<sup>®</sup>

verbinden Sie ihn via Datenkabel mit dem PC.

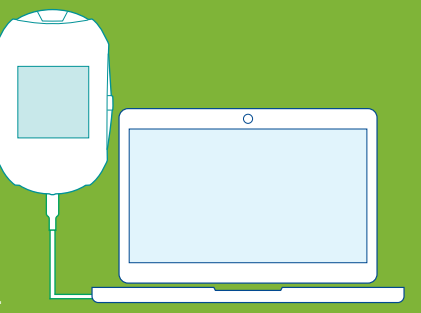

# Anleitung zur Speicherung von Daten aus der GlucoLog<sup>®</sup> Lite App in der GlucoLog<sup>®</sup> Software

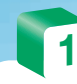

# **Empfangen und Speichern**

## Empfangen der E-Mails

Sie erhalten eine E-Mail mit den Daten aus der GlucoLog<sup>®</sup> Lite App als **zip.Datei** 

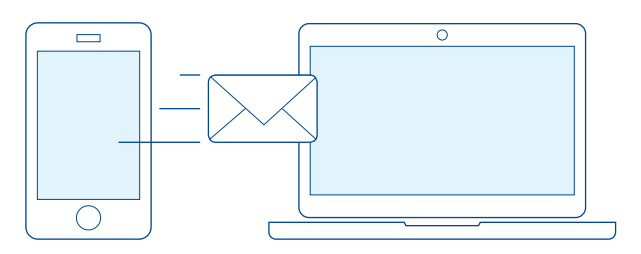

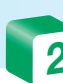

### **Details anzeigen**

 Bei Programmstart klicken Sie auf den Button: Die angelegten Benutzer erscheinen in einer Liste.
Bitte wählen Sie Ihren

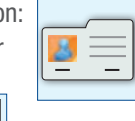

LiteM

ጉ

- Bitte wählen Sie Ihren gewünschten Benutzer aus und klicken Sie auf den Button:
- 3. Wählen Sie die gespeicherte Datei aus und übertragen Sie die Werte direkt in die Benutzerakte.

### Speichern der Daten

- 1. Speichern Sie die zip.Datei aus der E-Mail auf Ihrem Computer
- 2. Klicken Sie mit der rechten Maustaste auf die Datei und wählen Sie "Anlage speichern unter".
- 3. Legen Sie sich zum Beispiel einen Ordner **GlucoLite** an und speichern Sie diese Datei darunter ab.

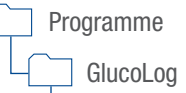

- GlucoLite

# **GlucoLog®** Anwendung

Haben Sie Fragen zur **GlucoLog® Software,** so wenden Sie sich bitte

telefonisch an unseren Kunden-Service Diabetes 0800 - 45 82 66 36 (kostenlos) oder per E-Mail an csc@berlin-chemie.de

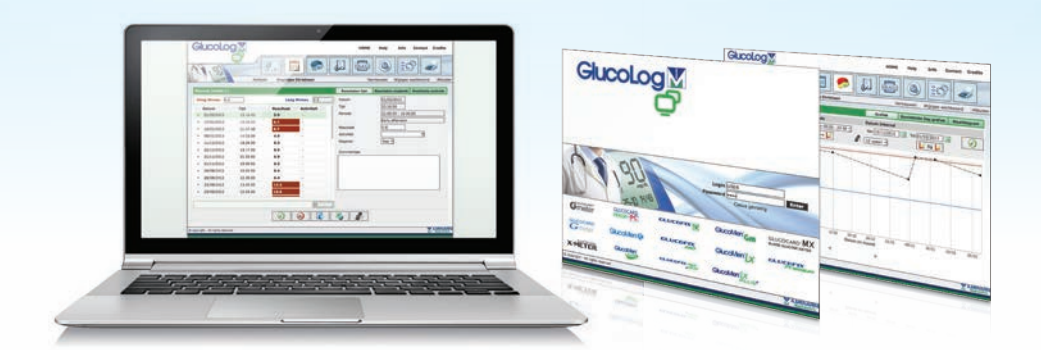

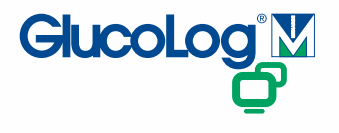

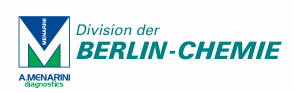